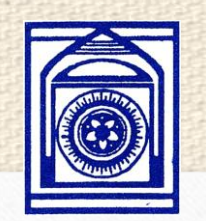

## USER GUIDE FOR APPLYING ONLINE ASSISTANCE UNDER NON- MATCHING SCHEME

Raja Rammohun Roy Library Foundation Ministry of Culture, Govt. of India

## Introduction

Raja Rammohun Roy Library Foundation have come up with the Online Assistance Under Non- Matching Scheme to carry out integrated computerization of Non- Matching Scheme across all over India. The application is a one-step solution related to all steps involved in the registration and applying process that makes the user capable of initiating the applying Assistance Under Non-Matching Scheme independently. This document explains in detail the steps of complete Registration and applying process; starting from the Registration Initiation stage till the completion of the Registration and applying process. The relevant screenshots of the application are available in the document to guide the user at every step.

# Purpose

The main purpose of this user manual is to guide the user in detail on how to initiate the registration and applying under Non – Matching Scheme process in the application by filling in the relevant details in the form and submitting relevant document. It further explains the key steps of completing the applying under Non – Matching Scheme formalities at the State/ District Authority.

## Applying Online Assistance Application by Library

0

### Step 1. Go to Raja Rammohun Roy Library Foundation Homepage. (rrrlf.gov.in)

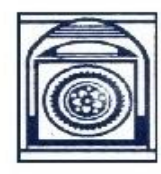

0

#### Raja Rammohun Roy Library Foundation Ministry of Culture, Government of India

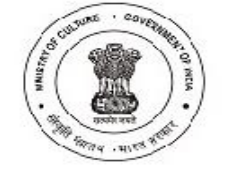

| Home | About » | Activities » | Services » | Public Library System » | Contact Info » | English • |
|------|---------|--------------|------------|-------------------------|----------------|-----------|
|      |         |              |            |                         |                |           |

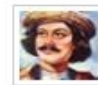

Raja Rammohun Roy Biography

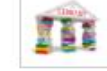

Directory of Public Libraries

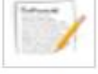

Assistance Programme

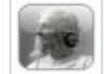

Tagore Biblography

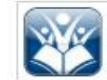

Special Library

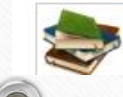

Books Selected Under Central Selection

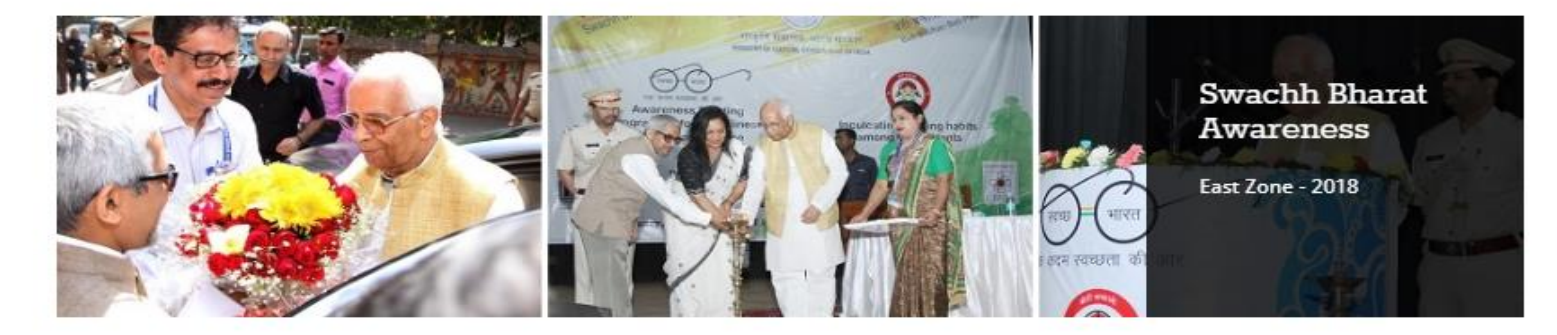

#### Latest News

EXTENSION OF TENDER SUBMISSION DATE

```
- Read More
```

NOTICE INIVTING TENDER FOR AMC - Read More

RRRLF Newsletter April 2017 - September 2017 - Read More

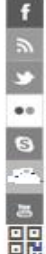

# **Step 2**. Applying for assistance under Non- Matching Scheme click link under online user service tab and click on Online Assistance Application.

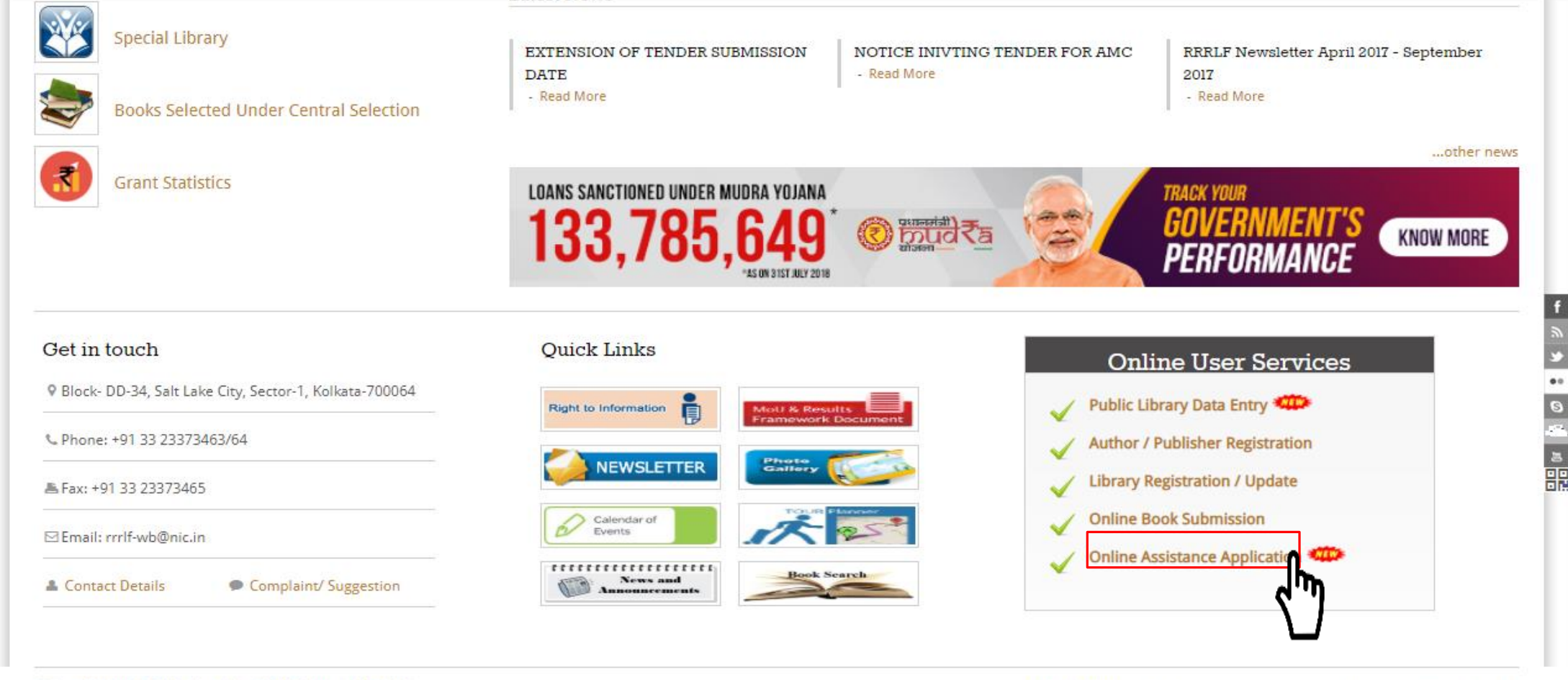

0

## Step 3. Login as a Library

Type User ID, Password and Captcha than click on Log In Button.

#### **RAJA RAMMOHUN ROY LIBRARY FOUNDATION**

| Home |                                                                                                    |
|------|----------------------------------------------------------------------------------------------------|
|      | Account Information                                                                                                    |
|      | If you are already registered Library, please proceed with<br>login. If not please click <u>here</u> to search your library status. |
|      | User ID                                                                                                    |
|      | Captcha                                                                                                    |
|      | xBezwc 🔛                                                                                                    |
|      | Log In                                                                                                    |
|      | New Registration Reset User ID Forgot Password                                                                                      |
|      |                                                                                                    |

Annexure A

(Note: - For Applying in any Scheme, Library Registration is required) Please see Annexure – A, for Library Registration, if your Library is not registered.

# **Step 4:** After successful login, Library Assistance Page Open, Library can Apply, View and Check its application status from here:

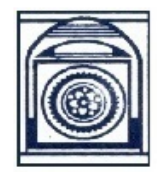

0

Raja Rammohun Roy Library Foundation, Ministry of Culture Assistance application Contraction of the second second seco

tatus Details

Apply for A

#### RRRLF SPL LIBRARY [Log Out]

| Submitted By Library                                        |                       | Details of Online As                                | ssistance Applcation |                        |
|-------------------------------------------------------------|-----------------------|-----------------------------------------------------|----------------------|------------------------|
| Submission of application online                            | Filter : Status - All |                                                     |                      | Add/Update Filter      |
| - Physical copy submitted to State Library Authority (3)    |                       |                                                     |                      | Change Sort Criteria 🔻 |
| - Physical copy submitted to District Library Authority (0) |                       |                                                     | Estimated Cost (in   |                        |
| Recommendation by State/UT Authority                        | App ID                | Scheme                                              | Rs.)                 | Status                 |
| - Rejected online (0)                                       |                       |                                                     |                      |                        |
| - Physical copy received at RRRLE (0)                       | 010000001             | 0100000001 Assistance to Voluntary Organization     |                      | Submitted to State     |
| Percempended opling, not received at PPPLE (0)              | 030000016             | Assistance to develop of difference sections        | 20111                | Submitted to State     |
| - Recommended online, not received at RRREP (0)             | 120000002             | Assistance towards Establishment of Children Corner | 12223                | Submitted to State     |

### Step 5. Applying for New Assistance Under Non- Matching Scheme. The descriptions of the fields are as follows:

- I. Choose Assistance Scheme from drop down menu.
- II. Name & Address of Library display which is not editable. (if information not correct library should update library details before applying).
- III.Applicant Details: Details of Applicant with correct email id and contact number.IV.Upload Application Form duly signed and verified by State/ District Authority/Directorate and choose submitted to from drop down.
- V. Enter Estimated Expenditure required by library.

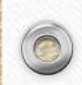

| $\leftarrow \rightarrow C$ (i) localhos | t:49379/OnlineLibraryAssista            | ance/ApplicationCreation.aspx           |                    |                                     | ABP                                                      | 0       |
|-----------------------------------------|-----------------------------------------|-----------------------------------------|--------------------|-------------------------------------|----------------------------------------------------------|---------|
| Scheme                                  | Application Status Details              | s Apply for Assistance                  | Show Reports »     |                                     |                                                          |         |
|                                         |                                         |                                         |                    |                                     | RRRLF SPL LIBRARY [Log Out]                              | I       |
|                                         |                                         |                                         |                    |                                     |                                                          |         |
|                                         | <u>Apply for</u>                        | Assistance                              |                    |                                     |                                                          |         |
|                                         |                                         |                                         |                    | Download Application                | Form                                                     |         |
|                                         | Assistance Scheme                       | Select                                  |                    | View the Guideline                  |                                                          |         |
|                                         | GENERAL DETAILS                         |                                         |                    |                                     |                                                          |         |
|                                         | Name of the Li                          | brary / Oraganization RRRLF SPL LIBRARY |                    |                                     |                                                          |         |
|                                         | Address of the library                  | y:                                      |                    |                                     |                                                          | f       |
|                                         | Premises/Street No.                     | TEST STR                                | * Village/Town     | TEST TN                             |                                                          | <u></u> |
|                                         | * Post Office                           | TEST PO                                 | State              | ANDAMAN & NICOBAR ISLAND            |                                                          | ••      |
|                                         | District                                | ANDAMAN                                 | * PIN Code         | 123456                              |                                                          | 0       |
|                                         | Applicant Details:                      |                                         |                    |                                     |                                                          |         |
|                                         | Name *                                  | Anirban Biswas                          | Designation *      | SM                                  |                                                          |         |
|                                         | Organisation *                          | RRRLF                                   | Postal Address *   | Saltlake                            |                                                          |         |
|                                         |                                         |                                         | Contact No.        | 23213213                            |                                                          |         |
|                                         | * Upload Application E                  | crm Chassa file Assistance Ap. est      | Doc odf * Ectimate | Expenditure 40989                   |                                                          |         |
|                                         | - opioad Application Po                 | onn <u>Choose ne</u> Assitance_Apest    | _Doc.pdi cstimate  |                                     |                                                          |         |
|                                         | Submitted To : State /<br>Select        | Authority/Directorate ▼                 |                    | Save & Proceed to Apply for Assista | ance                                                     |         |
| @Copyright RRRL                         | F   Designed by RRRLF   District        | Authority/Directorate<br>t Authority    |                    |                                     | Last Updated on : October 6, 2015                        |         |
| C                                       | · / · · · · · · · · · · · · · · · · · · |                                         |                    |                                     | ,,,,,,,,_,,_,,,,,,,,,,,,,,,,,,,,,,,,,,,,,,,,,,,,,,,,,,_, |         |
| 🔊 🚞 📀                                   | 🗋 🗊 🔛 🍯                                 | ) 🧳 🚺 🚺                                 |                    |                                     | - 🈼 📆 🕪                                                  | 6:10 P  |
|                                         |                                         |                                         | <u>P</u>           |                                     |                                                          | 7/15/20 |

Step 6. After Submission, Library will receive application submission confirmation mail. Library can track its Application status by clicking on the link sent to its email id.

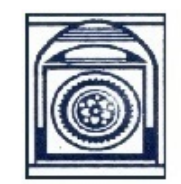

#### Raja Rammohun Roy Library Foundation, Ministry of Culture Assistance application

| Scheme                                      | Application Status Details                                                        | Apply for Assistance                  |                                                                                                    |                            |                                                                                     |
|---------------------------------------------|-----------------------------------------------------------------------------------|---------------------------------------|----------------------------------------------------------------------------------------------------|----------------------------|-------------------------------------------------------------------------------------|
|                                             |                                                                                   |                                       |                                                                                                    |                            | RRRLF SPL LIBRARY [Log Out]                                                         |
| Submitted                                   | By Library                                                                        |                                       | Details of Online As                                                                                                    | sistance Applcation        |                                                                                     |
| Submission of application online            |                                                                                   | Filter : Status - All                 |                                                                                                    |                            | Add/Update Filter Change Sort Criteria                                              |
| - Physical co                               | opy submitted to District Library Authority (0)<br>tion by State/UT Authority     | App ID                                | Scheme                                                                                                    | Estimated Cost (in<br>Rs.) | Status                                                                              |
| - Rejected o<br>- Physical co<br>- Recommer | online (0)<br>opy received at RRRLF (0)<br>nded online, not received at RRRLF (0) | 0100000001<br>0300000016<br>120000002 | Assistance to Voluntary Organization<br>Assistance to develop of difference sections<br>Assistance towards Establishment of Children Corner | 12223<br>20111<br>12223    | <i>Submitted to State</i><br><i>Submitted to State</i><br><i>Submitted to State</i> |

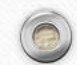

# Applying Online Assistance Application by State/ District Authority

## Step 1. Repeat Step 1 & 2 which is mentioned above.

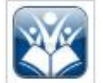

0

Special Library

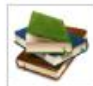

Books Selected Under Central Selection

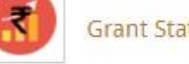

**Grant Statistics** 

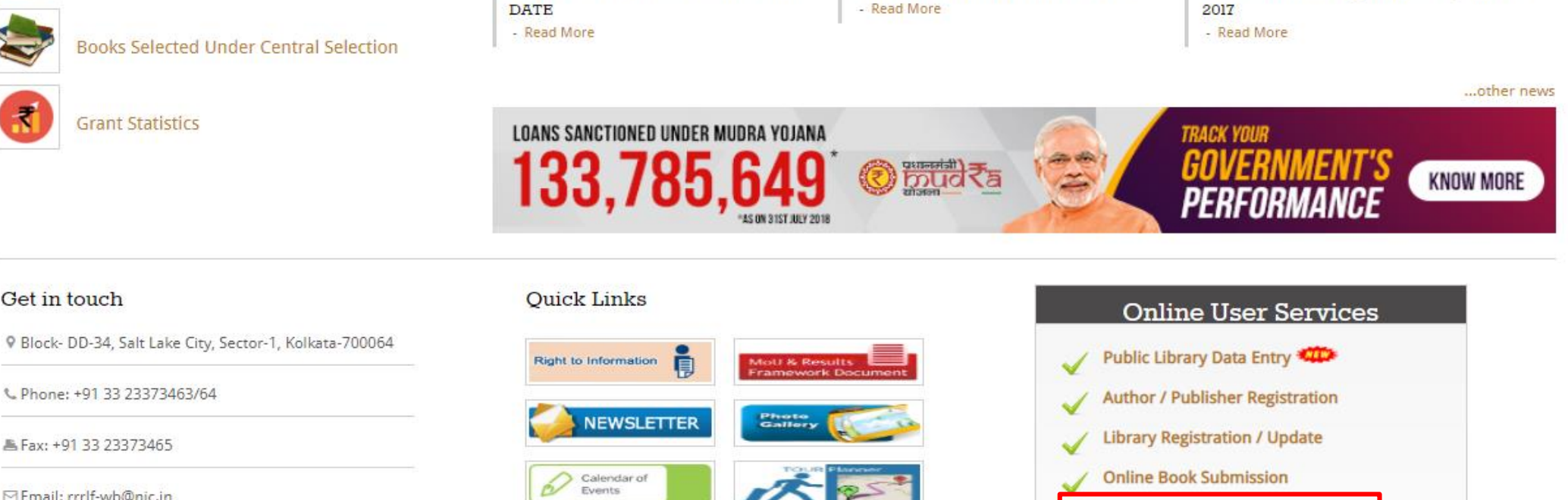

ok Search

NOTICE INIVTING TENDER FOR AMC

Contact Details

Fax: +91 33 23373465

Email: rrrlf-wb@nic.in

Get in touch

Complaint/ Suggestion

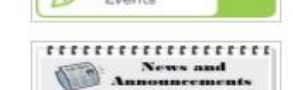

LIGICOL IVEWS

EXTENSION OF TENDER SUBMISSION

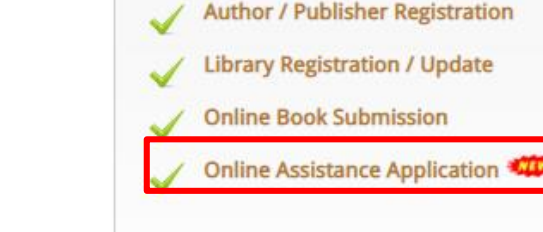

RRRLF Newsletter April 2017 - September

f رد ۱

C

#### 0

## Step 2. Login as a State/ District Authority

#### **RAJA RAMMOHUN ROY LIBRARY FOUNDATION**

Home

0

Account Information –

### If you are already registered Library, please proceed with login. If not please click <u>here</u> to search your library status.

| User ID  |        |
|----------|--------|
| Password |        |
| Captcha  | xBezwc |
|          | Log In |

New Registration Reset User ID Forgot Password

# Step 3. After successful login, State can view applications received for recommendation.

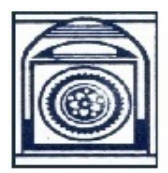

#### Raja Rammohun Roy Library Foundation, Ministry of Culture Assistance application

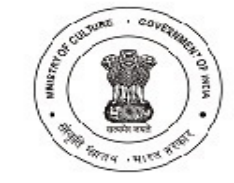

| Scheme Application Status Details                           | Apply for Assistance | e                                 |                                              |               |                        |
|-------------------------------------------------------------|----------------------|-----------------------------------|----------------------------------------------|---------------|------------------------|
|                                                             |                      |                                   |                                              |               | WEST BENGAL [Log Out]  |
| Submitted By Library                                        |                      | De                                | tails of Online Assistance Applcation        |               |                        |
| Submission of application online                            | Filter : Status - Al | II.                               |                                              |               | Add/Update Filter      |
| - Physical copy submitted to State Library Authority (3)    |                      |                                   |                                              |               | Change Sort Criteria 🔻 |
| - Physical copy submitted to District Library Authority (3) |                      |                                   |                                              | Estimated     |                        |
| Recommendation by State/UT Authority                        | App ID               | Applicant                         | Scheme                                       | Cost (in Rs.) | Status                 |
| - Rejected online (0)                                       |                      |                                   |                                              | 10000         | Received at RRRI F     |
| - Physical copy received at RRRLF (2)                       | 010000007            |                                   | Assistance to Voluntary Organization         | 0000          | Submitted to District  |
| - Recommended online, not received at RRRLF (1)             | 010000009            | BANTRA PUBLIC LIBRARY             | Assistance to Voluntary Organization         | 9999          | Submitted to District  |
| Submitted By State/UT Authority                             | 010000011            | WEST BEINGAL                      | Assistance to voluntary Organization         | 20002         | NOL TECEIVED AL RKRLF  |
| Acceptance of physical copy by RRRLF                        | 0200000017           | BELDA BIRAJA CHARAN RURAL LIBRARY | Assistance towards Non-matching<br>seminer   | 54324         | Recommended by State   |
| - Received at RRRLF (2)<br>- Not received at RRRLF (5)      | 0200000020           | WEST BENGAL                       | Assistance towards Non-matching<br>seminer   | 67567         | Not received at RRRLF  |
|                                                             | 0300000015           | BELDA BIRAJA CHARAN RURAL LIBRARY | Assistance to develop of difference sections | 12333         | Submitted to State     |
|                                                             | 0300000022           | WEST BENGAL                       | Assistance to develop of difference sections | 86586         | Received at RRRLF      |

# **Step 4.** State can view, check and verify the applications submitted by library. The Odescriptions of the fields are as follows:

Ŧ

I. State can reject / recommend the application.

#### Apply for Assistance

Application Id 030000015

Assistance Scheme : Non-Matching : Assistance towards Celebration of 50/60/75/100/125

#### GENERAL DETAILS

Name of the Library / Oraganization BELDA BIRAJA CHARAN RURAL LIBRARY

| remises/Street No.            | KHARAGPUR TO CONTAI BUS ROAD              | * Village/Town   | BELDA       |  |
|-------------------------------|-------------------------------------------|------------------|-------------|--|
| * Post Office                 | BELDA                                     | State            | WEST BENGAL |  |
| District                      | MIDNAPORE                                 | * PIN Code       | 721424      |  |
| Applicant Details:            |                                           |                  |             |  |
| Name *                        |                                           | Designation *    |             |  |
| Organisation *                |                                           | Postal Address * |             |  |
| Email Id *                    |                                           | Contact No. *    |             |  |
| ASSISTANCE APPLIC             | ATION FILE UPLOAD                         |                  |             |  |
| View Application For          | m 🔁 🛛 🔭 * Estimate Ex                     | penditure 12333  |             |  |
| d your library hosted<br>ast? | any community engagement events in recent | ○ Yes ● No       |             |  |
| Domorks (if And)              |                                           |                  |             |  |
| Remarks (IT Any) :            |                                           |                  |             |  |

# **Step 5.** State can select Assistance Scheme and submit/ forward the applications of <sup>©</sup> the libraries. The descriptions of the fields are as follows:

I. Choose Assistance Scheme

 $\bigcirc$ 

- II. Add Convener Details and Add Applicant Details
- III. Upload application form and submit

#### Apply for Assistance

| Assistance Scheme :                        | Select                         |                  | ▼                                                       |
|--------------------------------------------|--------------------------------|------------------|---------------------------------------------------------|
| GENERAL DETAILS                            |                                |                  |                                                         |
| Name of the State                          | WEST BENGAL                    |                  |                                                         |
| Convenor Details:                          |                                |                  |                                                         |
| Name                                       | ABHIJIT KUMAR BHOWMICK         | Designation      | LIBRARIAN                                               |
| Organisation                               | Central State Library          | Postal Address   | Central State Library, 1/17 CIT SCHEME, VII-M, VIP ROAD |
| Email Id                                   | shouvik.rrrlf@gmail.com        | Contact No.      | 9831352939                                              |
| Applicant Details:                         |                                |                  |                                                         |
| Name *                                     |                                | Designation *    |                                                         |
| Organisation *                             |                                | Postal Address * |                                                         |
| Email Id *                                 |                                | Contact No. *    |                                                         |
| ASSISTANCE APPLICA                         | TION FILE UPLOAD               |                  |                                                         |
| <ul> <li>Upload Application For</li> </ul> | orm Choose file No file chosen | * Estimate E     | xpenditure                                              |
| + Add Recipient Library                    |                                |                  | Save & Proceed to Apply for Assistance                  |

## State/ District Authority Applying for Multiple Library

**Step 6.** State can add multiple Library by click on "+ Add Recipient Library" button and prepare list of libraries for assistance

|           | * Library Name :     |          |               |             |                |               |
|-----------|----------------------|----------|---------------|-------------|----------------|---------------|
| P         | remises/Street No. : |          |               |             |                |               |
|           | *Village/Town :      |          |               |             |                |               |
| ince      | *Post Office :       |          |               |             |                |               |
|           | State :              | WEST BEN | IGAL          |             |                |               |
| BENGAL    | *District :          | BANKU    | RA            |             | •              |               |
|           | *PIN Code :          |          |               |             |                |               |
| VAR BH    |                      | Add Lit  | orary Cancel  |             |                |               |
| e Library |                      |          | Postal Addres | s Central S | State Library, | 1/17 CIT SCHE |

## ANNEXURE –A To Library Registration Status

 $\bigcirc$ 

### Step 1. Search your library according to State and Districts:

#### **RAJA RAMMOHUN ROY LIBRARY FOUNDATION**

Home

#### **Search For Registered Libraries**

| State        | ANDAMAN & NICOBAR ISLAND | ]* |
|--------------|--------------------------|----|
| District     | ALL                      | •  |
| Library Name |                          |    |
| Find Result  | 4+8 =                    | \$ |
|              | Search                   |    |

## Step 2. Check your library Registration Status:

#### **RAJA RAMMOHUN ROY LIBRARY FOUNDATION**

Home

#### **Search For Registered Libraries**

| NAME           | POSTAL ADDRESS                                                                   | CONTACT DETAILS    | DETAILS     | UPDATE        | REGISTRATION STATUS | ACTION                       |
|----------------|----------------------------------------------------------------------------------|--------------------|-------------|---------------|---------------------|------------------------------|
| ADF            | DIST: Adilabad, STATE: Andhra Pradesh                                            |                    | View        | <u>Update</u> | Not Registered      | Register Your Library        |
| BRANCH LIBRARY | Gram Panchayat Premises, PO: Mandamarri<br>DIST: Adilabad, STATE: Andhra Pradesh | TEL NO: 9989796125 | <u>View</u> | <u>Update</u> | Not Registered      | <u>Register Your Library</u> |
| BRANCH LIBRARY | Near Bus Stand, Boath, PO: Boath<br>DIST: Adilabad, STATE: Andhra Pradesh        |                    | <u>View</u> | <u>Update</u> | Not Registered      | <u>Register Your Library</u> |
| BRANCH LIBRARY | Near Bus Stand, PO: Kadam<br>DIST: Adilabad, STATE: Andhra Pradesh               |                    | <u>View</u> | <u>Update</u> | Not Registered      | <u>Register Your Library</u> |
| BRANCH LIBRARY | Gram Panchayat Premises, PO: Jannaram<br>DIST: Adilabad, STATE: Andhra Pradesh   |                    | <u>View</u> | <u>Update</u> | Not Registered      | <u>Register Your Library</u> |
| BRANCH LIBRARY | Near Bus Stand, PO: Bazar Hath Noor<br>DIST: Adilabad, STATE: Andhra Pradesh     |                    | <u>View</u> | <u>Update</u> | Not Registered      | <u>Register Your Library</u> |
| BRANCH LIBRARY | Gram Panchayat Premises, PO: Jaipur<br>DIST: Adilabad, STATE: Andhra Pradesh     |                    | <u>View</u> | <u>Update</u> | Not Registered      | <u>Register Your Library</u> |
| BRANCH LIBRARY | Gram Panchayat Premises, PO: Kasipet<br>DIST: Adilabad, STATE: Andhra Pradesh    |                    | <u>View</u> | <u>Update</u> | Not Registered      | <u>Register Your Library</u> |
| BRANCH LIBRARY | Gram Panchayat Premises, PO: Tanoor<br>DIST: Adilabad, STATE: Andhra Pradesh     |                    | View        | <u>Update</u> | Not Registered      | <u>Register Your Library</u> |
| BRANCH LIBRARY | Gram Panchayat Kotapally, PO: Kotapally<br>DIST: Adilabad, STATE: Andhra Pradesh |                    | View        | <u>Update</u> | Not Registered      | Register Your Library        |

1 <u>2 3 4 5 6</u>

Please click Add New Library at last page, if your library is not in the list

Search Again

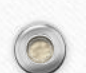

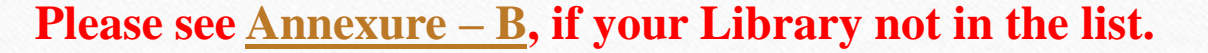

Step 3. If your library Registration Status is pending, then click on curve arrow button to send reminder mail to RRRLF:

#### **RAJA RAMMOHUN ROY LIBRARY FOUNDATION**

Home

#### Search For Registered Libraries

| NAME                             | POSTAL ADDRESS                                                                                      | CONTACT DETAILS                                            | DETAILS     | UPDATE        | REGISTRATION<br>STATUS | ACTION                                 |
|----------------------------------|----------------------------------------------------------------------------------------------------|------------------------------------------------------------|-------------|---------------|------------------------|----------------------------------------|
| PUBLIC TEHSIL LIBRARY            | Jubble Road, Kotkhai, PO: Kotkhai<br>DIST: Shimla, STATE: Himachal Pradesh                          |                                                            | <u>View</u> | <u>Update</u> | Pending Registration   | Send Reminder A                        |
| STATE LIBRARY                    | PO: Simla<br>DIST: Shimla, STATE: Himachal Pradesh                                                  |                                                            | <u>View</u> | <u>Update</u> | Not Registered         | <u>Register Your</u><br><u>Library</u> |
| GMBSSS SHIMLA                    | Govt. Model (boys) Sr. Sec. School, Lalpani, PO:<br>Shimla<br>DIST: Shimla, STATE: Himachal Pradesh | TEL NO: 0177-2652486<br>EMAIL:<br>sharmamanojkr2@gmail.com | <u>View</u> | <u>Update</u> | Pending Registration   | Send Reminder A                        |
| GSSS BARAGAON SHIMLA             | Baragaon Shimla, PO: Baragaon<br>DIST: Shimla, STATE: Himachal Pradesh                              | TEL NO: 1782245740<br>EMAIL: gsssbaragaon@gmail.com        | <u>View</u> | <u>Update</u> | Pending Registration   | Send Reminder 📌                        |
| GYAN KOSH GSSS CHIKHAR           | Chikhar-171012, Chikhar, PO: Satlai<br>DIST: Shimla, STATE: Himachal Pradesh                        | EMAIL: gssschikhar@gmail.com                               | <u>View</u> | <u>Update</u> | Pending Registration   | Send Reminder 📌                        |
| PUBLIC AND ACADEMIC LIBRARY      | Summerkot, Summerkot, PO: Summerkot<br>DIST: Shimla, STATE: Himachal Pradesh                        | EMAIL: plsummerkot@gmail.com                               | <u>View</u> | <u>Update</u> | Pending Registration   | Send Reminder 📌                        |
| PUBLIC AND ACADEMIC LIBRARY      | Summerkot, Summerkot, PO: Summerkot<br>DIST: Shimla, STATE: Himachal Pradesh                        | EMAIL: plsummerkot@gmail.com                               | <u>View</u> | <u>Update</u> | Pending Registration   | Send Reminder 📌                        |
| TEHSIL LIBRARY RAMPUR<br>BUSHAHR | Rampur Bushahr, PO: Rampur Bushahr<br>DIST: Shimla, STATE: Himachal Pradesh                         | TEL NO: 01782234021<br>EMAIL: tlrrampur@gmail.com          | <u>View</u> | <u>Update</u> | Pending Registration   | Send Reminder A                        |

12

Please click Add New Library at last page, if your library is not in the list

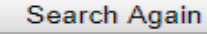

Add New Library

## Step 4. If Registered but forget User ID or Password.

- If you forget Password, Click on Forget Password and go to step 5.
- If you forget User ID, Click on drop down button and choose Forget User ID, request would be sent to RRRLF in this regard.

#### **RAJA RAMMOHUN ROY LIBRARY FOUNDATION**

Home

0

| NAME                             | POSTAL ADDRESS                                                                                      | CONTACT DETAILS                                            | DETAILS     | UPDATE        | REGISTRATION<br>STATUS | ACTION                           |
|----------------------------------|----------------------------------------------------------------------------------------------------|------------------------------------------------------------|-------------|---------------|------------------------|----------------------------------|
| PUBLIC TEHSIL LIBRARY            | Jubble Road, Kotkhai, PO: Kotkhai<br>DIST: Shimla, STATE: Himachal Pradesh                          | EMAIL: ml.thakur5@gmail.com                                | View        | <u>Update</u> | Registered             | Reset User ID Forget<br>Password |
| STATE LIBRARY                    | PO: Simla<br>DIST: Shimla, STATE: Himachal Pradesh                                                  |                                                            | <u>View</u> | <u>Update</u> | Not Registered         | <u>Register Your Library</u>     |
| GMBSSS SHIMLA                    | Govt. Model (boys) Sr. Sec. School, Lalpani, PO:<br>Shimla<br>DIST: Shimla, STATE: Himachal Pradesh | TEL NO: 0177-2652486<br>EMAIL:<br>sharmamanojkr2@gmail.com | <u>View</u> | <u>Update</u> | Pending Registration   | Send Reminder 🥕                  |
| GSSS BARAGAON SHIMLA             | Baragaon Shimla, PO: Baragaon<br>DIST: Shimla, STATE: Himachal Pradesh                              | TEL NO: 1782245740<br>EMAIL: gsssbaragaon@gmail.com        | View        | <u>Update</u> | Pending Registration   | Send Reminder 🥕                  |
| GYAN KOSH GSSS CHIKHAR           | Chikhar-171012, Chikhar, PO: Satlai<br>DIST: Shimla, STATE: Himachal Pradesh                        | EMAIL: gssschikhar@gmail.com                               | <u>View</u> | <u>Update</u> | Pending Registration   | Send Reminder 🥕                  |
| PUBLIC AND ACADEMIC LIBRARY      | Summerkot, Summerkot, PO: Summerkot<br>DIST: Shimla, STATE: Himachal Pradesh                        | EMAIL: plsummerkot@gmail.com                               | View        | <u>Update</u> | Pending Registration   | Send Reminder 🥕                  |
| PUBLIC AND ACADEMIC LIBRARY      | Summerkot, Summerkot, PO: Summerkot<br>DIST: Shimla, STATE: Himachal Pradesh                        | EMAIL: plsummerkot@gmail.com                               | <u>View</u> | <u>Update</u> | Pending Registration   | Send Reminder 🥕                  |
| TEHSIL LIBRARY RAMPUR<br>BUSHAHR | Rampur Bushahr, PO: Rampur Bushahr<br>DIST: Shimla, STATE: Himachal Pradesh                         | TEL NO: 01782234021<br>EMAIL: tlrrampur@gmail.com          | View        | <u>Update</u> | Pending Registration   | Send Reminder 🥕                  |

#### Search For Registered Libraries

12

Please click Add New Library at last page, if your library is not in the list

Search Again

Add New Library

# Step 5. If you forget Password. Enter User ID, Email address & User type then click on Validate User ID:

| 🖞 localhost:49379/Security/ 🗙                                                                                                    |                                                                                                    |                            |
|----------------------------------------------------------------------------------------------------|----------------------------------------------------------------------------------------------------|----------------------------|
| <ul> <li>Iocalhost:49379/Security/ ×</li> <li>Iocalhost:49379/Security/ForgetPassword.a</li> <li>RAJA RAMMOHU</li> <li>Home</li> </ul> | ASPX<br>IN Roy LIBRARY FOUNDATION<br>Create a New Account<br>User ID<br>E-mail<br>User Type<br>Captcha<br>JUJHid<br>Q<br>Validate User Id |                            |
|                                                                                                    | Validate User Id                                                                                                    |                            |
| ) 😭 💽 🖳 🌜 🥥 [                                                                                                    |                                                                                                    | ▲ 🍡 📮 🌒 5:32 P/<br>8/13/20 |

## Step 6. Enter new password and click on set new password:

| RAJA R | ammohun Roy Library Foundation     |  |
|--------|------------------------------------|--|
| Home   |                                    |  |
|        | User ID and / or Email mismatch    |  |
|        | Create a New Account               |  |
|        | User ID testorg2                   |  |
|        | E-mail kdg@gmail.com Password      |  |
|        | Confirm Password                   |  |
|        | User Type Library   Captcha CWs2s4 |  |
|        | CWs2s4                             |  |
|        | Set Password                       |  |
|        |                                    |  |
|        |                                    |  |
|        |                                    |  |
|        |                                    |  |
|        |                                    |  |

## ANNEXURE –B How to Register your Library

### Step 1. If your Library is not in the list. Click on Add New Library,

#### **RAJA RAMMOHUN ROY LIBRARY FOUNDATION**

Home

| User Type        | Library     | <b>T</b> |
|------------------|-------------|----------|
| Library Name:    |             |          |
| User ID          |             |          |
| E-mail           |             |          |
| Password         |             |          |
| Confirm Password |             |          |
| Captcha          |             |          |
|                  | ZRGLs6      |          |
| (                | Create User |          |

# Step 2. Now, Click on New Registration Button to register. Image: minicul/security/login.aspr2Ac=lR&LC=TXVX115UkcgX1NUQUZG Image: minicul/security/login.aspr2Ac=lR&LC=TXVX115UkcgX1NUQUZG

| <b>Каја Каммон</b> | Raja Rammohun Roy Library Foundation            |                                                                                                    |  |  |  |  |
|--------------------|-------------------------------------------------|----------------------------------------------------------------------------------------------------|--|--|--|--|
| Home               |                                                 |                                                                                                    |  |  |  |  |
|                    | Account Informat                                | tion                                                                                                   |  |  |  |  |
|                    | lf you are RR<br>continue with<br>your library. | RLF Staff Member or State Authority, please<br>n login. Otherwise please click <u>here</u> to register |  |  |  |  |
|                    | User ID<br>Password                             | regadmin                                                                                               |  |  |  |  |
|                    | Captcha                                         | 6GquVo                                                                                                 |  |  |  |  |
|                    |                                                 | Log In                                                                                                 |  |  |  |  |
|                    |                                                 | New Registration Reset User ID Forgot Password                                                         |  |  |  |  |

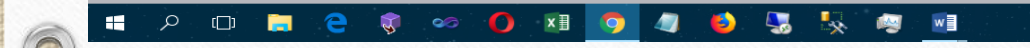

## Step 3. Choose User Type, Enter other details and click on Create User:

| rrrlf.nic.in/Security/Regist ×                                                                                                    | Θ                                                                     | – ø ×                          |
|----------------------------------------------------------------------------------------------------|-----------------------------------------------------------------------|--------------------------------|
| ← → C ☆ ③ Not secure   rrrlf.nic.in/Security/Register.aspx                                                                                                    | ଦ ର୍                                                                  | 🖈 🕐 🐵 🗄                        |
| <ul> <li>← → C ∩ Ont secure   rrrlf.nic.in/Security/Register.aspx</li> <li>III Apps &lt; Koha - Open Source   </li> <li>RRRLF </li> <li>TOI </li> <li>Railway </li> <li>III</li> </ul> | CTC Next Generatio New Account User Type Library Name: User ID E-mail | ☆ ( <b>)</b> ( <b>○</b> :<br>» |
|                                                                                                    | Password Confirm Password Captcha   Create User  Create User          |                                |
|                                                                                                    |                                                                       |                                |

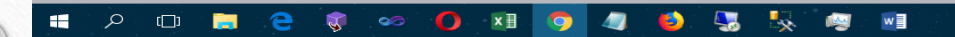

## Step 4. Enter your Library Details:

🗅 rrrlf.nic.in/LibraryDirector 🗙 🔪

← → C ☆ ③ Not secure | rrrlf.nic.in/LibraryDirectory/AddUpdateLibraryProfile.aspx

e – a

| 🛗 Apps 🛷 Koha - Open Source I 📓 RRRLF 🔤 TOI 🕼 Railway 🎂 IRCTC Next Generatio 🚯 Hindustan Times e-F | 🛿 💕 Fedora Project Home - 🎱 Koha Open Source IL - 🚷 Evergreen, Koha, & O - 🖬 - HD Wallpapers (High - | 😑 Linux Halwa: Koha ins 🛞 The Hindu ePaper.   Fi 😿 Main Page - Koha Wil |
|----------------------------------------------------------------------------------------------------|----------------------------------------------------------------------------------------------------|-------------------------------------------------------------------------|
|                                                                                                    |                                                                                                    |                                                                         |

|                           |               | (* Fields Are Mandatory)           |                              |  |
|---------------------------|---------------|------------------------------------|------------------------------|--|
| Basic Information         | Toot          |                                    |                              |  |
| Library/Organisation      | lest          | <ul> <li>Library Status</li> </ul> | Aided 🔻                      |  |
| Premises/Street No.       |               | Village/Town                       | *                            |  |
| ,                         |               |                                    |                              |  |
| Post Office               |               | * State                            | ANDAMAN & NICOBAR ISLAND   * |  |
| District                  | ANDAMAN       | ▼ * PIN                            |                              |  |
| Telephone No.             |               | Mobile/Alternative No              |                              |  |
| FAX                       |               | Email ID                           | test@gmail.com *             |  |
| Library Website           |               |                                    |                              |  |
| Location Type             | Select        | <ul> <li>Landmark</li> </ul>       |                              |  |
| Bus Stop                  |               | Rail Station                       |                              |  |
|                           |               |                                    |                              |  |
| Establishment & History D | <u>etails</u> |                                    |                              |  |
| Library Brief History     |               |                                    |                              |  |
|                           |               |                                    | ~ ~ ~                        |  |
| Collection                |               |                                    |                              |  |
| Total Books               |               | Daily Newspaper                    |                              |  |
| Magazines/ Serials        |               | Rare Books                         |                              |  |
| Manuscripts               |               |                                    |                              |  |
| Services                  |               |                                    |                              |  |
| Lending Facility          | O Yes O No    | Childern Section                   | O Yes O No                   |  |

### Step 5. Enter all details, upload library picture, library registration documents and any other library related document than click to submit:

| rrrlf.nic.in/LibraryDirector                 |                                     |                                     |                                                        |                                                    | 8 - 0                                            |
|----------------------------------------------|-------------------------------------|-------------------------------------|--------------------------------------------------------|----------------------------------------------------|--------------------------------------------------|
| C C I Not secure   rrrlf.nic.in/LibraryDirec | ctory/AddUpdateLibraryProfile.aspx  |                                     |                                                        |                                                    | ন 🍳 🕁 🚺 🧃                                        |
| ops 🛷 Koha - Open Source   📓 RRRLF 🔤 TOI 🌆   | Railway 🙋 IRCTC Next Generatio 🚯 Hi | industan Times e-Pa 🚯 Fedora Projec | ct Home: 🛯 🎱 Koha Open Source IL: 🛞 Evergreen, Koha, 8 | k O HD HD Wallpapers (High 🕒 Linux Halwa: Koha ins | 🚯 The Hindu ePaper.   Fin 🧑 Main Page - Koha Wil |
|                                              | Year of Establishment               |                                     |                                                        |                                                    |                                                  |
|                                              | Library Brief History               |                                     |                                                        |                                                    |                                                  |
|                                              |                                     |                                     |                                                        |                                                    |                                                  |
|                                              | Collection                          |                                     |                                                        |                                                    |                                                  |
|                                              | Total Books                         |                                     | Daily Newspaper                                        |                                                    |                                                  |
|                                              | Magazines/ Serials                  |                                     | Rare Books                                             |                                                    |                                                  |
|                                              | Manuscripts                         |                                     |                                                        |                                                    |                                                  |
|                                              |                                     |                                     |                                                        |                                                    |                                                  |
|                                              | <u>Services</u>                     |                                     | Children Cartier                                       |                                                    |                                                  |
|                                              | Lending Facility                    | Ves No                              | Childern Section                                       | Ves No                                             |                                                  |
|                                              | incence ruenty                      | 0 165 0 140                         | ickt book beellon                                      |                                                    |                                                  |
|                                              | Members, Staff & Others             | Information                         |                                                        |                                                    |                                                  |
|                                              | Registered Members                  |                                     | Total Staff                                            |                                                    |                                                  |
|                                              | Working Hours                       |                                     | Closed Holiday                                         |                                                    |                                                  |
|                                              | Building                            | Select 🔻                            | Source of Income                                       | Select •                                           |                                                  |
|                                              | Membership Rule                     |                                     | Remarks                                                |                                                    |                                                  |
|                                              | Membership Fee                      |                                     |                                                        |                                                    |                                                  |
|                                              |                                     |                                     |                                                        |                                                    |                                                  |
|                                              |                                     |                                     |                                                        |                                                    |                                                  |
|                                              |                                     | Chasse File No file sheet           |                                                        | Chasses File No file chasses                       |                                                  |
|                                              |                                     | * (.jpg file only)                  | Registration Certificate of Library                    | * (.pdf file only)                                 |                                                  |
|                                              |                                     |                                     |                                                        |                                                    |                                                  |
|                                              | Photo Of Library                    |                                     |                                                        |                                                    |                                                  |
|                                              |                                     |                                     |                                                        |                                                    |                                                  |
|                                              | Assisted By RRRLF                   | Select 🔻                            |                                                        |                                                    |                                                  |
|                                              |                                     |                                     |                                                        |                                                    |                                                  |
|                                              | Captcha                             |                                     |                                                        |                                                    |                                                  |
|                                              |                                     | pGN4rH                              |                                                        |                                                    |                                                  |
|                                              |                                     |                                     | Submit Reset                                           |                                                    |                                                  |
|                                              |                                     |                                     |                                                        |                                                    |                                                  |
|                                              |                                     |                                     |                                                        |                                                    |                                                  |

#### Step 6. After submission, "Record Updated Successfully" message would be displayed.

| Raja Ramm                           | OHUN ROY LIBRA | ry Foundation                | Log Out                           |  |
|-------------------------------------|----------------|------------------------------|-----------------------------------|--|
|                                     |                |                              | Welcome NEW TEST                  |  |
| < Back to Search                    |                |                              |                                   |  |
|                                     |                | <u>Library Details Entry</u> |                                   |  |
|                                     |                | (* Fields Are Mandatory)     |                                   |  |
| Record Updated Success              | ully           |                              |                                   |  |
| Basic Information                   |                |                              |                                   |  |
| Name of the<br>Library/Organisation | New Test       | Library Status               | Aided                             |  |
| Premises/Street No                  | sdføfd         | Village/Town                 | dfg                               |  |
|                                     | dfødf          |                              |                                   |  |
| Post Office                         |                | * State                      | ANDAMAN & NICOBAR ISLAND <b>*</b> |  |
| District                            | ANDAMAN        | ▼ * PIN                      | 3242342                           |  |
| Telephone No.                       | 23432423       | Mobile/Alternative No        | 2342342323                        |  |
| FAX                                 | 24234          | Email ID                     | test@gmail.com                    |  |
| Library Website                     |                |                              |                                   |  |
| Location Type                       | RURAL          | <ul> <li>Landmark</li> </ul> | sadfsdaf                          |  |
| Bus Stop                            | sdfsdf         | Rail Station                 | sdfds                             |  |
|                                     |                |                              |                                   |  |
| Establishment & History             | Details        |                              |                                   |  |
| Year of Establishment               | 1234           |                              |                                   |  |

# **Step 7.** Close the window and do fresh search to check Registration Status:

#### **RAJA RAMMOHUN ROY LIBRARY FOUNDATION**

Home

#### Search For Registered Libraries

| NAME                             | POSTAL ADDRESS                                                                                      | CONTACT DETAILS                                            | DETAILS     | UPDATE        | REGISTRATION<br>STATUS | ACTION                           |
|----------------------------------|----------------------------------------------------------------------------------------------------|------------------------------------------------------------|-------------|---------------|------------------------|----------------------------------|
| PUBLIC TEHSIL LIBRARY            | Jubble Road, Kotkhai, PO: Kotkhai<br>DIST: Shimla, STATE: Himachal Pradesh                          | EMAIL: ml.thakur5@gmail.com                                | View        | <u>Update</u> | Registered             | Reset User ID Forget<br>Password |
| STATE LIBRARY                    | PO: Simla<br>DIST: Shimla, STATE: Himachal Pradesh                                                  |                                                            | View        | <u>Update</u> | Not Registered         | <u>Register Your Library</u>     |
| GMBSSS SHIMLA                    | Govt. Model (boys) Sr. Sec. School, Lalpani, PO:<br>Shimla<br>DIST: Shimla, STATE: Himachal Pradesh | TEL NO: 0177-2652486<br>EMAIL:<br>sharmamanojkr2@gmail.com | <u>View</u> | <u>Update</u> | Pending Registration   | Send Reminder A                  |
| GSSS BARAGAON SHIMLA             | Baragaon Shimla, PO: Baragaon<br>DIST: Shimla, STATE: Himachal Pradesh                              | TEL NO: 1782245740<br>EMAIL: gsssbaragaon@gmail.com        | View        | <u>Update</u> | Pending Registration   | Send Reminder A                  |
| GYAN KOSH GSSS CHIKHAR           | Chikhar-171012, Chikhar, PO: Satlai<br>DIST: Shimla, STATE: Himachal Pradesh                        | EMAIL: gssschikhar@gmail.com                               | View        | <u>Update</u> | Pending Registration   | Send Reminder A                  |
| PUBLIC AND ACADEMIC LIBRARY      | Summerkot, Summerkot, PO: Summerkot<br>DIST: Shimla, STATE: Himachal Pradesh                        | EMAIL: plsummerkot@gmail.com                               | View        | <u>Update</u> | Pending Registration   | Send Reminder 🥕                  |
| PUBLIC AND ACADEMIC LIBRARY      | Summerkot, Summerkot, PO: Summerkot<br>DIST: Shimla, STATE: Himachal Pradesh                        | EMAIL: plsummerkot@gmail.com                               | View        | <u>Update</u> | Pending Registration   | Send Reminder 🥕                  |
| TEHSIL LIBRARY RAMPUR<br>BUSHAHR | Rampur Bushahr, PO: Rampur Bushahr<br>DIST: Shimla, STATE: Himachal Pradesh                         | TEL NO: 01782234021<br>EMAIL: tlrrampur@gmail.com          | View        | <u>Update</u> | Pending Registration   | Send Reminder 🥕                  |

12

Search Again

Add New Library

Please click Add New Library at last page, if your library is not in the list

# Online Assistance Application RRRLF

0

0

Admin Panel

# Step 1. Login as a RRRLF Official:

| 3379/Security/Login.aspx?AC=AA                            | · · · · · · · · · · · · · · · · · · · |
|-----------------------------------------------------------|---------------------------------------|
| RAJA RAMMOHUN ROY LIBRARY FOUNDATION                      |                                       |
| Home                                                      |                                       |
| Account Information                                       |                                       |
| User ID regadmin<br>Password                              |                                       |
| Log In           New Registration         Forgot Password |                                       |
|                                                           |                                       |
|                                                           |                                       |

# <sup>©</sup> Step 2. After Login RRRLF official can view the submitted <sup>©</sup> applications:

| localhost:49379/OnlineLibraryAssistance/Appliactic                                                                              | nDetails.aspx         | ils.aspx                          |                                      |                |         | ABP                                               |
|----------------------------------------------------------------------------------------------------|-----------------------|-----------------------------------|--------------------------------------|----------------|---------|---------------------------------------------------|
| cheme Application Status Details A                                                                                              | pply for Assistance   | Show Reports »                    |                                      |                | regad   | min [Log Out                                      |
| Submission of Physical Copy by library                                                                                          | Details of Online Ass | sistance Application Status       |                                      |                |         |                                                   |
| - Submitted to State Library Authority/Directorate (1)                                                                          | Application Id        | Applicant                         | Scheme                               | Estimated Cost | Details | Status                                            |
| - Submitted to District Library Authority (0)                                                                                   | 010000064             | RRRLF SPL LIBRARY                 | Assistance to Voluntary Organization | 85878          | View    | Application<br>Rejected                           |
| Recommendation of application submitted by Library - Recommended online, but Physical Copy not sent (0)                         | 010000070             | BELDA BIRAJA CHARAN RURAL LIBRARY | Assistance to Voluntary Organization | 5345           | View    | Recomendea<br>& Phycical<br>Copy Send to<br>RRRLF |
| - Physical Copy sent to RRRLF (3)                                                                                               | 010000072             | BELDA BIRAJA CHARAN RURAL LIBRARY | Assistance to Voluntary Organization | 123345         | View    | Application<br>Rejected                           |
| - Rejected by State Library Authority/Directorate (4) Submission of application directly by State Library Authority/Directorate | 010000073             | BELDA BIRAJA CHARAN RURAL LIBRARY | Assistance to Voluntary Organization | 40989          | View    | Recomendea<br>& Phycical<br>Copy Send to<br>RRRLF |
| - Submitted online, but Physical Copy not sent (1)<br>- Physical Copy sent to RRRLF (3)                                         | 010000078             | ANDAMAN & NICOBAR ISLAND          | Assistance to Voluntary Organization | 7578548        | View    | Submitted<br>by State &<br>Physical<br>Copy Send  |
| Physical Copy received by RRRLF<br>- Application submitted by Library, recommended by State                                     | 010000081             | ANDAMAN & NICOBAR ISLAND          | Assistance to Voluntary Organization | 857525         | View    | Submitted<br>by State &<br>Physical<br>Copy Send  |

# Step 3. View application details and click on received application if the physical copy has been received:

|                               |                            |                                                     |                  |                                                 | regadmin [Log Out]                |             |
|-------------------------------|----------------------------|-----------------------------------------------------|------------------|-------------------------------------------------|-----------------------------------|-------------|
|                               | Apply for <i>J</i>         | Assistance                                          |                  |                                                 |                                   |             |
|                               | Application Id 0900        | 0000075                                             |                  |                                                 |                                   |             |
|                               | Assistance Scheme          | Non-Matching : Assistance to Voluntary Organization |                  | Download Application Form<br>View the Guideline |                                   |             |
|                               | GENERAL DETAILS            |                                                     |                  |                                                 |                                   |             |
|                               | Name of the Li             | brary / Oraganization BANTRA PUBLIC LIBRARY         |                  |                                                 | _                                 |             |
|                               | Address of the library     | <i>y</i> :                                          |                  |                                                 |                                   |             |
|                               | Premises/Street No.        | 42/3,LAKSHMI NARAYAN CHAKRABORTY LANE,HOWRAH        | * Village/Town   |                                                 |                                   | f           |
|                               | * Post Office              |                                                     | State            | WEST BENGAL                                     |                                   | <i>&gt;</i> |
|                               | District                   | HOWRAH                                              | * PIN Code       |                                                 |                                   | *           |
|                               | Applicant Details:         |                                                     |                  |                                                 |                                   | ••<br>63    |
|                               | Name *                     | Mr. Qisjd RzGxbashdbs                               | Designation *    | Ggdhjshdu Tzdtsv                                | _                                 | <b>4</b> 5  |
|                               | Organisation *             | GASTYS jaHauish                                     | Postal Address * | 253/231, hdgsdu,, Delhi - 74554545              |                                   |             |
|                               | Email Id *                 | 3527sdg@rediffmail.com                              | Contact No. *    | 011-5545613                                     |                                   |             |
|                               | ASSISTANCE APPLICA         | ATION FILE UPLOAD                                   |                  |                                                 |                                   |             |
|                               | * View Application Form    | m 🔁 * Estimate Expenditure                          | 7854965456       |                                                 |                                   |             |
|                               | Remarks (if Any) :         |                                                     |                  |                                                 |                                   |             |
|                               |                            | Received                                            | By RRRLF         |                                                 |                                   |             |
|                               |                            |                                                     |                  |                                                 |                                   |             |
| <pre>@Copyright RRRLF  </pre> | Designed by RRRLF   Hosted | by NIC                                              |                  |                                                 | Last Updated on : October 6, 2015 |             |
|                               | n 🖳 🐔                      |                                                     |                  |                                                 | ▲ <b>😽 🗂 (</b> ))                 | 4:04 PN     |